نحوه استفاده از سامانه همانند جو (ایران داک) و دریافت کد رهگیری: ثبت نام می بایست توسط دانشجو و با مشخصات وی طبق مراحل ذیل صورت پذیرد: https://tik.irandoc.ac.ir ورود به سامانه به آدرس ۲- کلیک روی لینک نام نویسی ۳- نام نویسی شخص حقیقی ۴- وارد کردن مشخصات دانشجو شامل شماره ملی، نام، نام خانوادگی، نام پدر، تلفن همراه، جنسیت و تاريخ تولد ۵- انتخاب نقش (یدید آور یایان نامه/ رسال) وابستگی سازمانی: وزارت علوم، تحقیقات و فناوری نام دانشگاه: دانشگاه تهران وارد کردن رایانامه و گذر واژه انتخابی (بهتر است از رایانامه مندرج در سامانه جامع آموزش به این منظور استفاده گردد، مسیر مشاهده ایمیل درج شده در سامانه آموزش برای دانشجویان عبارتست از :اطلاعات شخصي و كلي---مشاهده اطلاعات ثبت شده در سامانه---یردازش پست الکترونیکی و شماره دانشجو در صورتی که ایمیل شخصی خالی بود از ایمیل دانشگاهی استفاده شود. ۶- مشاهده ایمیل تاییدیه ثبت نام از سامانه و ورود به حساب کاربری https://tik.irandoc.ac.ir ۲- انتخاب نوع درخواست (پایان نامه کارشناسی ارشد یا رساله دکتری تخصصی) ۸- وارد کردن عنوان پایان نامه یا رساله و بارگذاری فایل ورد متن پایان نامه (این مرحله برای تبدیل فایل به متن چند دقیقه زمان می برد) ۹- مرحله ارسال به: وارد کردن رایانامه و شناسه استاد (اگر دانشجویان ایمیل و شناسه استاد راهنمای اول را در اختیار ندارند و امکان دریافت آن از استاد راهنما برایشان میسر نیست ، از شناسه ABIWF9 (همه با حروف بزرگ) و ایمیل similarity@ut.ac.ir برای همانند جویی استفاده نماید.) ۱۰-يرداخت هزينه همانند جويي ۱۱-دریافت نتیجه همانند جویی از قسمت داشبورد> درخواست های گذشته > دریافت مدرک